# つるしん個人

# インターネットバンキングサービス

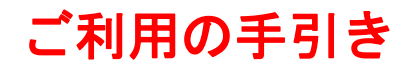

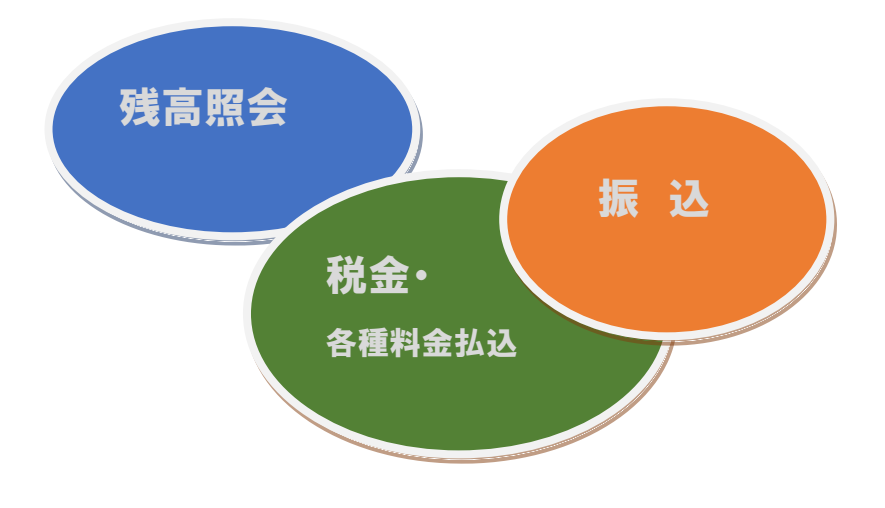

目 次

- 1. ワンタイムパスワード生成器(ソフトウェアトークン)のダウンロード
- 2. ご利用までの流れ
- 3. サービス内容
- 4. ご利用環境

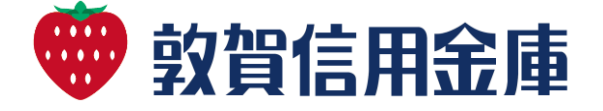

## 1. ワンタイムパスワード生成器(ソフトウェア トークン)のダウンロード

スマートフォンで次のアプリをダウンロード してください。

| アプリ名 | しんきん(個人)                                |
|------|-----------------------------------------|
| 称    | ワンタイムパスワード                              |
| アイコン | <b>していたい</b><br>SHINKIN<br>G用金庫<br>信用金庫 |

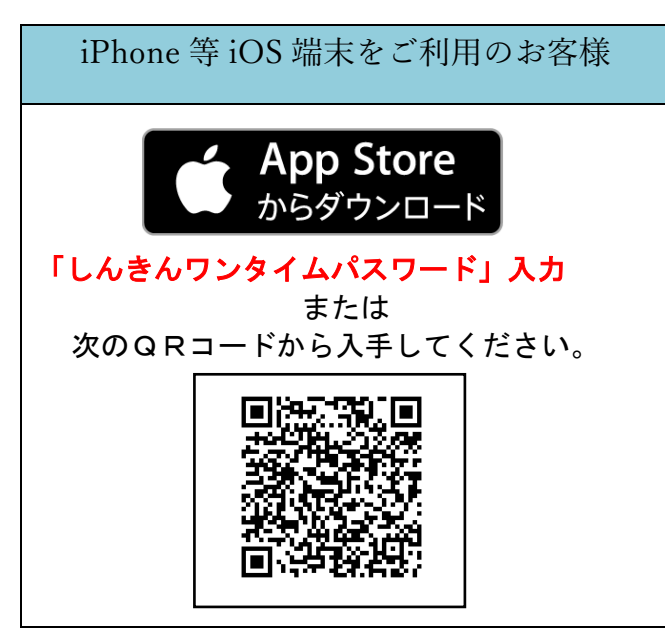

Android 端末をご利用のお客様 ANDROID APP ON Google play 「しんきんワンタイムパスワード」入力 または 次のQRコードから入手してください。 (トークンイメージ)

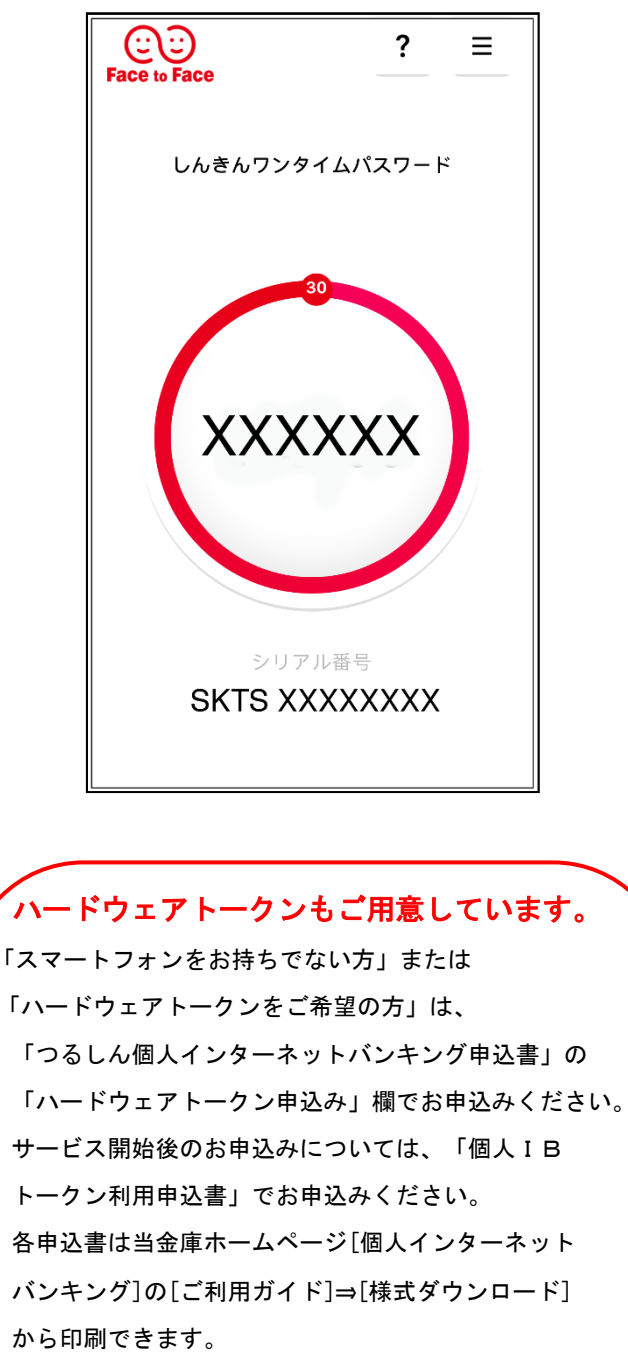

<ハードウェアトークンイメージ>

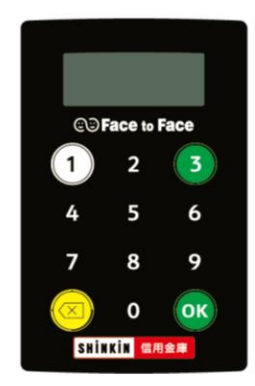

- ご利用までの流れ(スマートフォン)
   当金庫のホームページにアクセスします。
   \*パソコンも入力項目は同じです
   うるがしんきん 検 索
   https://www.shinkin.co.jp/tsuruga/ib/
   がけていたいたいでは、
- ③ 画面の下までスクロールします。

| 契約者ID<br>(利用者番号)<br>「フンストンクローノレ<br>」「ひる ログイン<br>※天学は大文字と小文字を区別しますので、ご注意ください、<br>※ブラウザの「戻る」ボタンは使用しないでください。<br>※ご利用ののSおよびブラウザや文字の大きさによっては、<br>アウトが若干崩れる場合がありますが、お取引には影響あ<br>※スマートフォンでは、ブラウザのログインバスワードを入<br>さい。<br>「フンタイムパスワードを利用開始する場合は、「利用開始」、<br>してください。<br>フンタイムパスワードを利用開始する場合は、「利用開始」、<br>ない。<br>フンタイムパスワードを利用用始する場合は、「利用開始」、<br>ない。 | 契約者ID (利用者番号<br>ボタンを押してくださ                                                                             | )、ログイン/<br>い。                                               | バスワード                                     | を入力し、                                            | 「ログイン」                                                                                                    |
|----------------------------------------------------------------------------------------------------|----------------------------------------------------------------------------------------------------|-------------------------------------------------------------|-------------------------------------------|--------------------------------------------------|----------------------------------------------------------------------------------------------------|
| パスマードを利用開始する場合は、「利用開始」、     パスワードを利用中止する場合は、「利用中止」ボタンを                                                                                                    | 契約者ID<br>(利田考番号)                                                                                       |                                                             |                                           |                                                  |                                                                                                    |
|                                                                                                    |                                                                                                    |                                                             |                                           |                                                  |                                                                                                    |
| けいる     ログイン     **     **     **     **     **     **     マンタヤムパスワードを利用開始する場合は、「利用開始」     ・     **     では、     アンタイムパスワードを利用開始する場合は、「利用開始」     ・     の     ・     マンタイムパスワードを利用用始する場合は、「利用開始」     ・     の     ・     マンタイムパスワードを利用用かる場合は、「利用開始」     ・     の     ・     マンタイムパスワードを利用中止する場合は、「利用中止」ボタンを                                   | パスワード                                                                                                  |                                                             |                                           | レ                                                |                                                                                                    |
| <ul> <li>※英字は大文字と小文字を区別しますので、ご注意ください、</li> <li>※ブラウザの「戻る」ボタンは使用しないでください。</li> <li>※ご利用のOSおよびブラウザや文字の大きさによっては、<br/>アウトが若干崩れる場合がありますが、お取引には影響あ、そく<br/>さい。</li> <li>「フンタイムパスワード管理</li> <li>ワンタイムパスワードを利用開始する場合は、「利用開始」、<br/>してください。</li> <li>ワンタイムパスワードを利用開始する場合は、「利用開始」、<br/>とい。</li> <li>マンタイムパスワードを利用開始する場合は、「利用開始」、</li> </ul>        | 閉じる                                                                                                    |                                                             | グイン                                       |                                                  |                                                                                                    |
| <ul> <li>※ブラウザの「戻る」ボタンは使用しないでください。</li> <li>※ご利用のOSおよびブラウザや文字の大きさによっては、<br/>アウトが若干崩れる場合がありますが、お取引には影響あ<br/>ネスマートフォンでは、ブラウザのログインバスワードを入<br/>さい。</li> <li>ワンタイムバスワード管理</li> <li>ワンタイムバスワードを利用開始する場合は、「利用開始」、<br/>してください。</li> <li>ワンタイムバスワードを交換する場合は、「交換」ボタンを押してく<br/>さい。</li> <li>ワンタイムバスワードを利用中止する場合は、「利用中止」ボタンを</li> </ul>            | ※英字は大文字と小文                                                                                             | 字を区別しま                                                      | すので、ご                                     | 注意ください                                           | . N.                                                                                                    |
| <ul> <li>※ご利用のOSおよびブラウザや文字の大きさによっては、<br/>アウトが若干崩れる場合がありますが、お取引には影響あ<br/>メスマートフォンでは、ブラウザのログインパスワードを入<br/>さい。</li> <li>ワンタイムパスワード管理</li> <li>ワンタイムパスワードを利用開始する場合は、「利用開始」、<br/>してください。</li> <li>ワンタイムパスワードを交換する場合は、「交換」ボタンを押してく<br/>さい。</li> <li>ワンタイムパスワードを利用中止する場合は、「利用中止」ボタンを</li> </ul>                                               | ※ブラウザの「戻る」                                                                                             | ボタンは使用                                                      | しないでく                                     | ださい。                                             |                                                                                                    |
| *スマートフォンでは、ブラウザのログインバスワードを入<br>さい。          ワンタイムバスワード管理         ワンタイムバスワードを利用開始する場合は、「利用開始」、         ロンタイムバスワードを利用開始する場合は、「利用開始」、         マンタイムバスワードを利用用始する場合は、「利用開始」、         マンタイムバスワードを利用申止する場合は、「利用中止」ボタンを                                                                                                    | ※ご利用のOSおよひ                                                                                             | ジラウザや文                                                      | 字の大きさ                                     | こよっては、                                           | U-1                                                                                                    |
| さい。<br>「フンタイムバスワード管理<br>ワンタイムバスワードを利用開始する場合は、「利用開始」、<br>してください。<br>ワンタイムバスワードを交換する場合は、「交換」ボタンを押してく<br>さい。<br>ワンタイムバスワードを利用中止する場合は、「利用中止」ボタンを                                                                                                    | マウトが共工能わる                                                                                              | い場合がありま                                                     | オガ お町                                     | 己一一十里公翻》:                                        | た                                                                                                    |
| 「ワンタイムパスワード管理<br>ワンタイムパスワードを利用開始する場合は、「利用開始」、<br>してください。<br>ワンタイムパスワードを交換する場合は、「交換」ボタンを押してく<br>さい。<br>ワンタイムパスワードを利用中止する場合は、「利用中止」ボタンを                                                                                                    | アウトが若干崩れる<br>※スマートフォンでは                                                                                | 5場合がありま<br>、ブラウザのI                                          | すが、お取<br>コグインパ                            | らには影響。<br>スワードを2                                 | あ :ん。<br>へ くた                                                                                                  |
| ワンタイムバスワード管理<br>ワンタイムバスワードを利用開始する場合は、「利用開始」、<br>してください。<br>ワンタイムバスワードを交換する場合は、「交換」ボタンを押してく<br>さい。<br>ワンタイムバスワードを利用中止する場合は、「利用中止」ボタンを                                                                                                    | アウトが若干崩れる<br>※スマートフォンでは<br>さい。                                                                         | 5場合がありま<br>、ブラウザのI                                          | すが、お取<br>コグインパ                            | らには影響。<br>スワードを2                                 | あ :ん。<br>へ くた                                                                                                  |
| ワンタイムパスワードを利用開始する場合は、「利用開始」<br>してください。<br>ワンタイムパスワードを交換する場合は、「交換」ボタンを押してく<br>さい。<br>ワンタイムパスワードを利用中止する場合は、「利用中止」ボタンを                                                                                                    | アウトが若干崩れる<br>※スマートフォンでは<br>さい。                                                                         | 5場合がありま<br>、ブラウザのI                                          | すが、お取<br>コグインパ                            | らには影響る<br>スワードを2                                 | あ :ん。                                                                                                    |
| してください。<br>ワンタイムパスワードを交換する場合は、「交換」ボタンを押してく<br>さい。<br>ワンタイムパスワードを利用中止する場合は、「利用中止」ボタンを                                                                                                    | アウトが若干崩れる<br>※スマートフォンでは<br>さい。<br>【ワンタイムパスワ                                                            | 5場合がありま<br>、ブラウザのI<br><b>ド管理</b>                            | すが、お取<br>コグインパ                            | 引には影響さ                                           | 表 :ん。<br>へ くた                                                                                                  |
| うい。<br>ワンタイムバスワードを利用中止する場合は、「利用中止」ボタンを                                                                                                    | アウトが若干崩れる<br>**スマートフォンでは<br>さい。<br>「フンタイムパスワード                                                         | 5場合がありま<br>、ブラウザの「<br>マード管理<br>を利用開始す                       | すが、お取<br>コグインパ<br><b>る場合は、</b>            | らには影響さ<br>スワードを2<br>「利用開始」                       | 表 :ん。<br>くた<br>、 を担                                                                                            |
| ワンタイムパスワードを利用中止する場合は、「利用中止」ボタンを                                                                                                    | アウトが若干崩れる<br>*スマートフォンでは<br>さい。<br>「ワンタイムパスワード<br>ワンタイムパスワード<br>してください。<br>フンタイムパスワード                   | 5場合がありま<br>、ブラウザの<br>マード管理<br>を利用開始す:                       | すが、お取<br>コグインパ<br><b>る場合は、</b>            | 51には影響なスワードをう                                    |                                                                                                    |
|                                                                                                    | アウトが若干崩れる<br>*スマートフォンでは<br>さい。<br>「ワンタイムパスワード<br>してください。<br>ワンタイムパスワード<br>さい。                          | 5場合がありま<br>、 ブラウザの<br>マード管理<br>を利用開始す<br>を交換する場             | すが、お取<br>コグインパ<br>る場合は、<br>合は、「交          | 51には影響ス<br>スワードをフ<br>「利用開始」<br>換」ボタンな            | あ :ん。<br>くた<br>くた<br>を押<br>してくた                                                                                |
|                                                                                                    | アウトが若干崩れる<br>*スマートフォンでは<br>さい。<br>「ワンタイムパスワード<br>してください。<br>ワンタイムパスワード<br>さい。<br>ワンタイムパスワード<br>さい。     | 5場合がありま<br>、ブラウザの1<br>ード管理<br>を利用開始す<br>を交換する場<br>を利用中止す    | すが、お取<br>コグインパ<br>る場合は、<br>合は、「交<br>る場合は、 | 5 (には影響)<br>スワードをう<br>「利用開始」<br>換」ポタン4<br>「利用中止」 | あ<br>くた<br>を押<br>を押<br>してくた<br>ボタンを挟                                                                           |
|                                                                                                    | アウトが若干崩れる<br>※スマートフォンでは<br>さい。<br>「フンタイムパスワード<br>してください。<br>ワンタイムパスワード<br>さい。<br>フンタイムパスワード<br>してください。 | 5場合がありま<br>、 ブラウザのI<br>ー ド管理<br>を利用開始す<br>を交換する場<br>でを利用中止す | すが、お取<br>コグインパ<br>る場合は、<br>合は、「交<br>る場合は、 | 5)には影響<br>スワードをう<br>「利用開始」<br>換」ボタンス<br>「利用中止」   | 友<br>- ん、<br>く 1<br>を<br>非<br>を<br>非<br>- て<br>く 1<br>-<br>で<br>-<br>-<br>-<br>-<br>-<br>-<br>-<br>-<br>-<br>- |

## ④「お客様カード」をご用意ください。

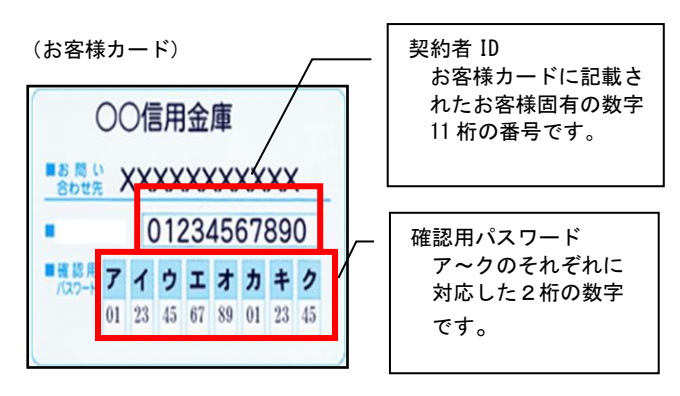

 個人インターネットバンキング「ログイン」 ボタンを押します。

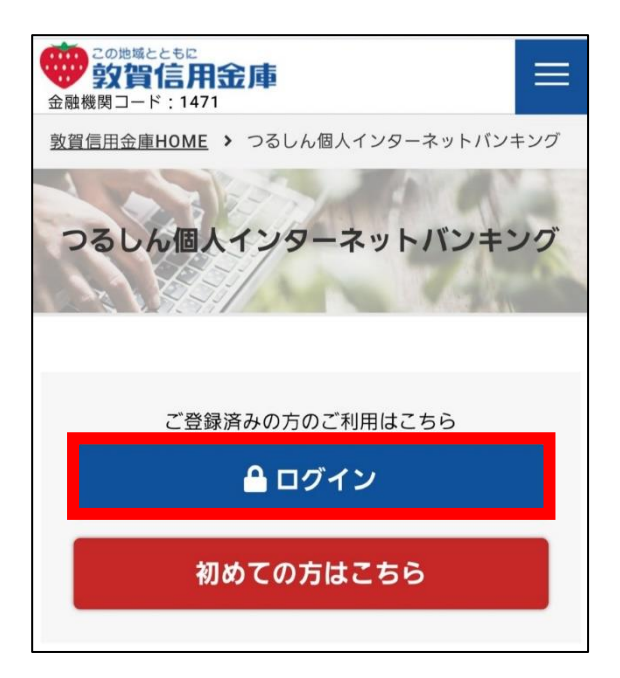

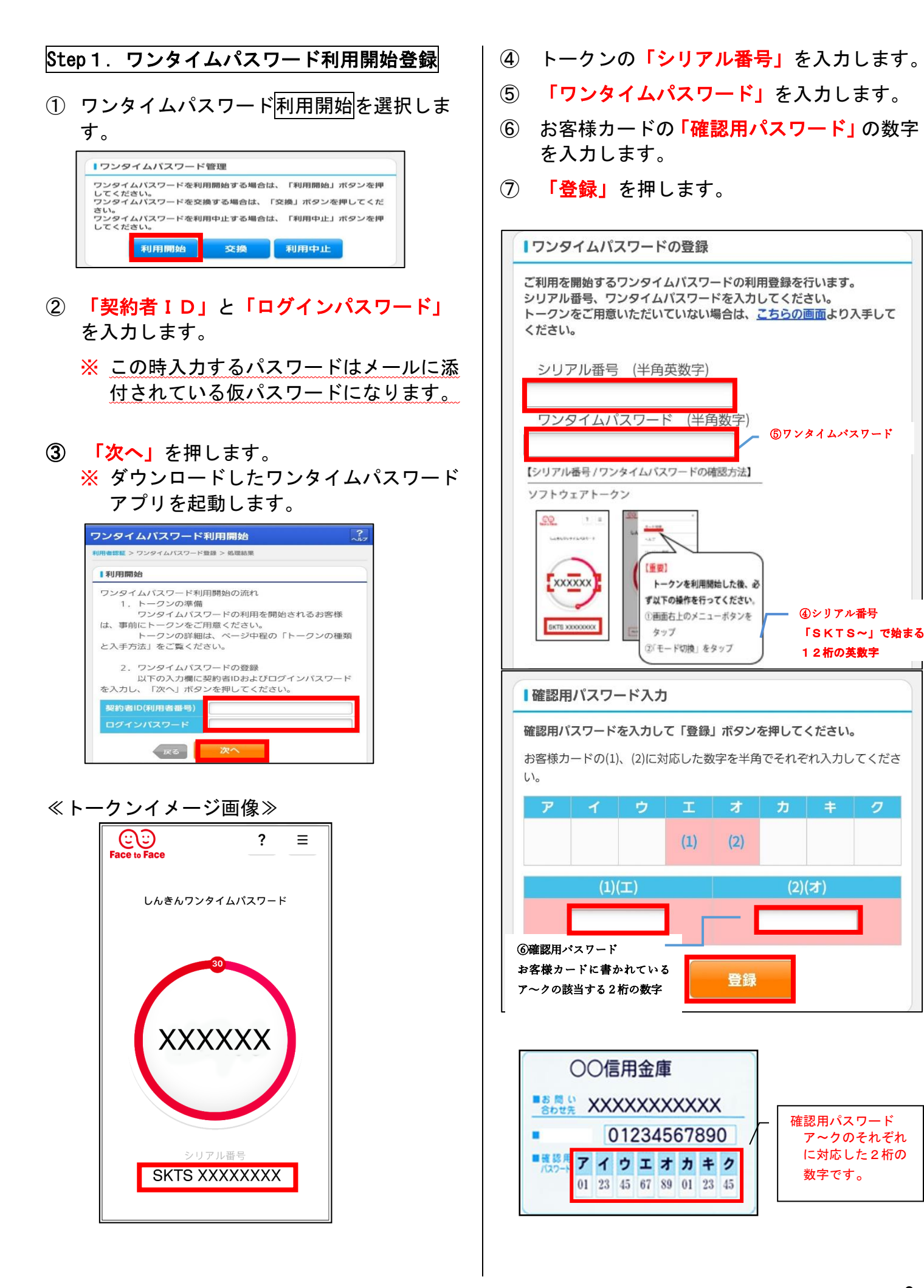

## Step 2.初回ログイン

(ログイン画面)

- お客様カードに記載された「契約者 ID」を 入力します。
- Eメールでお知らせした「初回ログインパス ワード」を入力します。
- ③ 「**ログイン」**を押します。

| 契約者ID(利用者番<br>ボタンを押してくた | 号)、ログイン<br>さい。      | パスワードを入            | カし、「ログイン」              |
|-------------------------|---------------------|--------------------|------------------------|
| 契約者ID<br>(利用者番号)        |                     |                    |                        |
| ログイン<br>パスワード           |                     |                    |                        |
| 閉じる                     | 5                   | グイン                |                        |
| ※英字は大文字と小<br>※ブラウザの「戻る  | 文字を区別しま<br>」ボタンは使用  | すので、ご注意<br>しないでくださ | ください。<br>い。            |
| ※ご利用のOSおよ<br>アウトが若干崩れ   | びブラウザや文<br>Lる場合がありま | 字の大きさによ<br>すが、お取引に | っては、画面のレイ<br>は影響ありません。 |
| ※スマートフォンで               | は、ブラウザの             | ログインパスワ            | ードを入力してくだ              |

Step 3. ログインパスワードの変更

- 現在のログインパスワードを入力します。
   (メールでお知らせした仮パ スワードです。)
- 変更後の「ログインパスワード」を入力します。
- 確認のため変更後の「ログインパスワード」 を再入力します。
- (4) 「変更」を押します。

| 見在の設定内容                 |                    |                            |
|-------------------------|--------------------|----------------------------|
| 現在のログインパスワ              | フードを入力してください。      | メールでお知らせし                  |
| 現在のログイン<br>パスワード        | 半角英                |                            |
| 「変更内容入力                 |                    |                            |
|                         |                    |                            |
| 変更後の新しいロクイ<br>ください。     | 「ンハスワードを入力して「美行」ホタ |                            |
| 新しいログイン                 | (半角英               | 一 火回以降お使いいた7。<br>選 パスワードです |
| パスワード                   | ※6∼12桁で必ず数字、英字それぞれ | 13                         |
|                         | 使用してください。          |                            |
|                         |                    |                            |
| 新しいログイン                 |                    |                            |
| 新しいログイン<br>パスワード再入<br>ナ | ※確認のため、もう一度同じパスワー  | ドを入力                       |
| 新しいログイン<br>パスワード再入      | ※確認のため、もう一度同じパスワ−  | ・ドを入力                      |

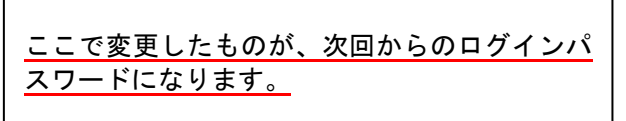

⑤ 「**ワンタイムパスワード」**を入力します。

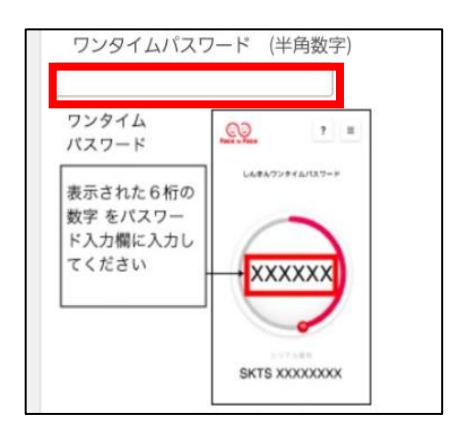

これで、ログイン完了です。

## 4. サービス内容

| サービスメニュー |          | サービス内容                                                                                                    |  |  |
|----------|----------|----------------------------------------------------------------------------------------------------|--|--|
| 残高       | 照会       | ご利用口座の残高(現在、前日、前月末)および支払可能額を照会できます。                                                                                                    |  |  |
| 入出       | 金明細照会    | ご利用口座の入出金のお取引を照会できます。(日付指定、期間指定、週指定、<br>件数指定、未照会分のいずれか)<br>■照会した入出金のお取引をCSVファイル形式でダウンロードすることも可能<br>です。                                          |  |  |
| 取引       | 履歴照会     | 本サービスご利用の取引履歴を照会できます。<br>■過去3ヶ月分の本サービスご利用の取引履歴を照会できます。                                                                                          |  |  |
|          | 当日振込     | 24時間お振込みいただけます。(お受取人さまの金融機関が対応していない場<br>合等、即時入金いただけないケースがあります。)                                                                                 |  |  |
| 振込       | 予約振込     | <ul> <li>1件ごとにご指定いただいた口座に予約振込ができます。</li> <li>■予約振込の資金は、振込指定日の1日前までに用意してください。</li> <li>1日前までに資金のご用意がない場合は、予約された振込の処理が行われませんのでご注意ください。</li> </ul> |  |  |
|          | 振込予約取消   | 予約中(振込指定日が未到来の取引)の振込取引を取消できます。                                                                                                    |  |  |
| 振込       | 結果照会     | 過去1か月分の振込結果(資金決済・発信)の状態(成立・不成立)を表示しま<br>す。                                                                                                    |  |  |
| 振込       | 先メンテナンス  | 事前に振込先の追加・修正・削除ができます。                                                                                                    |  |  |
| 定期       | 預金預入     | 既にお持ちの通帳式定期預金口座に支払元口座から定期預金への預け入れができ<br>ます。                                                                                                    |  |  |
| 定期       | 口座照会     | 定期預金口座の預入明細の照会ができます。                                                                                                    |  |  |
| 税金       | ・各種払込み   | ペイジーマーク での のある税金・各種料金の払込みができます。                                                                                                    |  |  |
| 利用       | 口座の追加・削除 | インターネットバンキングからサービス利用口座の追加および解除ができます。                                                                                                    |  |  |
| 契約       | 者情報変更    | ログインパスワード変更・利用限度額変更・Eメール設定ができます。                                                                                                    |  |  |
| ЕХ       | ール通知     | サービス利用口座の入出金のお取引を電子メールで連絡します。                                                                                                    |  |  |
| IВ       | 取引中止     | 緊急時にお客さま自身でインターネットバンキングの取引を停止できる機能で<br>す。<br>■お取引を再開する場合には、別途、依頼書の提出が必要です。                                                                      |  |  |
| 事故       | 届け       | インターネットバンキングに登録された口座の通帳・印鑑・カードの紛失または<br>盗難されたときに届け出ができます。届け出いただくとその口座は停止されます。                                                                   |  |  |
| 住所       | 変更       | お客さまの住所・電話番号(自宅・携帯電話)の変更が出来ます。                                                                                                    |  |  |

#### ご利用環境

#### 利用できるパソコン

本サービスを利用できるパソコン(OS)・ブラウザの対応バージョンについては、随時見 直されます。

最新の対応状況は、当金庫WEBサイト「つるしん個人インターネットバンキング」の[推 奨環境]のページをご覧ください。

https://www.shinkin.co.jp/info/kojin/kankyo.html

#### 利用できるスマートフォン

| 0 S     |     | ブラウザ              |
|---------|-----|-------------------|
| Android | iOS | 標準(初期搭載されている)ブラウザ |

#### <u>安心のセキュリティシステム</u>

| ◆契約者ID                                          | ログインする際に入力していただく数字11桁の番号です。                                                                                                    |
|-------------------------------------------------|----------------------------------------------------------------------------------------------------|
| ◆ログインパスワード                                      | 契約者 I Dでログインする際に入力していただくパスワードです。<br>初回ログインパスワードは、お客様のご登録メールアドレス宛送信いたします。<br>初回サービスご利用時に6~12桁の半角英数字(*)による正式パスワードに変更<br>のうえご利用ください。<br>*数字と英字をそれぞれ1文字以上使用していただきます。英字は大文字小文字を区<br>別いたしますのでご注意ください。<br>*パソコンでのご利用時、ログインパスワードの入力には、ソフトウェアキーボード<br>をご利用いただけます。 |
| ◆確認用パスワード                                       | お客様がワンタイムパスワードを登録する際に入力していただくパスワードです。「お<br>客様カード」の裏面に表示します。<br>*パスワードの使用方法はア〜クのうち指定された2箇所に該当する数字2桁を入力<br>する方式となります。(パスワードとして指定される箇所は毎回変わります。)                                                                                                    |
| ◆ワンタイムパスワード                                     | パスワード生成機(トークン)に表示された「ワンタイムパスワード」をログイン時、<br>振込等の操作の都度、一回限りのパスワードとして使用できますので、より安全にイ<br>ンターネットバンキングをご利用いただけます。                                                                                                    |
| ◆パスワード誤入力                                       | 誤ったパスワードの入力が所定の回数連続した場合、自動的にロックがかかり、それ<br>以降本サービスのご利用ができなくなります。                                                                                                    |
| <ul> <li>◆「SSL256bit」の暗号<br/>通信方式を採用</li> </ul> | SSLとは、インターネット上でデータ通信を行う際に利用される暗号通信の方法で<br>あり、現在もっとも解読が困難といわれている256bitSSL方式を採用してい<br>ます。                                                                                                    |
| ◆強制ログアウト                                        | 15分以上、端末の操作をせずに放置された場合は、自動的にシステムを終了させて<br>いただく「自動終了方式」を採用しています。                                                                                                    |
| ◆EVSSL サーバ証明書を採用                                | ログオン画面へアクセスした際に、ブラウザのアドレスバーが緑に変わり、フィッシングサイトとの半別が視覚的にできるようになります。                                                                                                    |
| ◆セキュアメールの採用                                     | Eメールに電子証明書を利用した電子署名を付与します。(セキュアメール I Dを導入。)メールの送信元の実現性、および電子メールの内容が通信途中で改ざんされて<br>いないことが確認でき、フィッシング対策として有効です。                                                                                                    |
| お問                                              | い合わせ先                                                                                                    |

敦賀信用金庫 業務部

電話番号 0770-22-9433

 $E - \mathcal{J} - \mathcal{I} \mathcal{V}$  gyoumu@tsurushin.co.jp

(平日9:00~17:00 窓口休業日を除く)